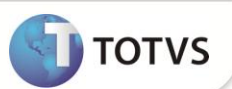

# Opção 02-LMFC - Ato Cotepe 17/04 do Menu Fiscal

| Produto  | : | Microsiga Protheus <sup>®</sup> Controle de Lojas versão 11 |                    |   |          |
|----------|---|-------------------------------------------------------------|--------------------|---|----------|
| Chamado  | : | TFVWSA                                                      | Data da publicação | : | 19/10/12 |
| País(es) | : | Brasil                                                      | Banco(s) de Dados  | : | Todos    |

Implementada melhoriana rotina **Venda Asisitida (LOJA701)**, para geração do arquivo de ECF ao selecionar a **Opção 02-LMFC** de acordo com o **Ato Cotepe 17/04** para adequação ao Ato Cotepe 06/08-Legislação PAF-ECF no link <u>http://www.fazenda.gov.br/confaz/confaz/atos/atos\_cotepe/2008/ac006\_08.htm</u>.

Impressoras Fiscais Homologadas para este processo, somente para os modelos do tipo MFD: Bematech, Elgin/Urano, Sweda e Daruma.

### **PROCEDIMENTOS PARA IMPLEMENTAÇÃO**

Para viabilizar essa melhoria, é necessário aplicar o pacote de atualizações (Patch) deste chamado.

## PROCEDIMENTOS PARA CONFIGURAÇÃO

- 1. Configure o arquivo SIGALOJA.INI na sessão PAF-ECF
- 2. Crie a chave PathArqMFD.
- 3. De acordo com a Impressora Fiscal utilizada insira o caminho aonde é gerado o arquivo MFD ou caso a impressora possua arquivo .INI coloque o caminho que está descrito no mesmo.

#### Exemplo de Configuração do arquivo SIGALOJA.INI:

[PAF-ECF]

PathArqMFD=[Caminho\_Exemplo]

## Importante

### ECF SWEDA:

No arquivo **CONVERSOR.INI** do ECF Sweda, existe a Sessão Sistema e na chave Path está o caminho aonde os arquivos da impressora são gerados, que por exemplo é **[C:\SWEDA]**.

### ECF DARUMA:

No registro do Windows<sup>®</sup> em HKEY\_LOCAL\_MACHINE\SOFTWARE\Daruma\Ecf\Path, existe o local onde os arquivos da impressora são gerados, que por exemplo é **[C:\].** 

### ECF BEMATECH:

No arquivo **BEMAFI32.INI** existe a sessão Sistema e na chave Path está o caminho aonde os arquivos da impressora são gerados, que por exemplo é **[C:\]** 

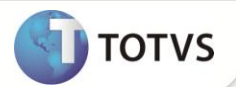

#### ECF ELGIN/URANO

No caminho do executável do SmartCliente.exe\ARQ MFD, são gerados os arquivos citados. Que por exemplo é [C:\Protheus 11\bin\smartclient\ARQ MFD].

## PROCEDIMENTOS PARA UTILIZAÇÃO

- 1. No módulo de Controle de Lojas (SIGALOJA), acesse Atualizações/Atendimento/Venda Assistida(LOJA701),
- Clique em Atendimento 2.
- Selecione a opção Menu Fiscal e escolha a opção 02-LMFC. 3.
- 4. Preencha os parâmetros, selecione a opção Ato Cotepe 17/04 e confirme.
- Verifique que é emitida mensagem de confirmação da geração do arquivo. 5.
- 6. Verifique a pasta de geração dos arquivos PAF-ECF do sistema , que foi gerado o arquivo.

## **INFORMAÇÕES TÉCNICAS**

| Funções Envolvidas    | LOJA701 – Venda Assistida |
|-----------------------|---------------------------|
| Sistemas Operacionais | Windows®                  |